| ♦ Print set 222: 20                                                                       | 0 pg booklet        | Fold                                           |                                      |                                                     |
|-------------------------------------------------------------------------------------------|---------------------|------------------------------------------------|--------------------------------------|-----------------------------------------------------|
| with tables 8.5 x 14 Landscape booklet                                                    |                     | Cover                                          | Mode:                                | None                                                |
| (Print Set Catalogue)                                                                     |                     | Stamp/                                         | Composition:                         | No change                                           |
| Print from InDesign                                                                       |                     | Qualit                                         | y:                                   | Document/Full color                                 |
|                                                                                           |                     |                                                |                                      | (1 (1 (5 (5 (2 (0)))))))))))))))))))))))))))))))))) |
| <b>Readying your catalogue to print</b><br>The catalogue is laid out in InDesign in legal |                     | 3. Printer Screen (on the Cm5520)              |                                      |                                                     |
|                                                                                           |                     | Basic s                                        | creen                                | NT 1                                                |
| with staple and fold in the center. Cover from bro-                                       |                     |                                                | Auto Color:                          | No change                                           |
| chure paper.                                                                              |                     |                                                | Zoom:                                | No change                                           |
|                                                                                           |                     |                                                | Duplex:                              | No change                                           |
| 1. Set up paper                                                                           |                     | Finishi                                        | ng                                   | Fold/Bind                                           |
| 20 wt paper using tray 2. Legal                                                           |                     | Eald                                           |                                      | >Center Staple and                                  |
| 32 wt shiny paper into tray 1 Legal to use as                                             |                     | Fold                                           |                                      |                                                     |
| cover.                                                                                    |                     | No other changes. Watch out that the InDesign  |                                      |                                                     |
| 2 Commenter Drinter Settings                                                              |                     | Basic Screen likes to default to 8 5x11 on the |                                      |                                                     |
| 2. Computer Printer Settings                                                              |                     | Original Size Be sure to put 8 5x14 in or your |                                      |                                                     |
| >Copies 1                                                                                 |                     | docume                                         | document will be short on the paper. |                                                     |
| >L andscape Mode 8 5x14                                                                   |                     | uovume                                         |                                      | r the pupel.                                        |
| >Page Scaling>Constrain                                                                   |                     |                                                |                                      |                                                     |
| >Page position>Center                                                                     |                     |                                                |                                      |                                                     |
| >Properties                                                                               |                     |                                                |                                      |                                                     |
| Basic screen                                                                              |                     |                                                |                                      |                                                     |
| Original Size                                                                             | 8.5x14              |                                                |                                      |                                                     |
| Paper Size                                                                                | 8.5x14              |                                                |                                      |                                                     |
| Mode                                                                                      | Lanscape            |                                                |                                      |                                                     |
| Zoom                                                                                      | Auto                |                                                |                                      |                                                     |
| Paper tray Tray 2>                                                                        |                     |                                                |                                      |                                                     |
| Change tray settings 8.5x14                                                               |                     |                                                |                                      |                                                     |
|                                                                                           | >OK                 |                                                |                                      |                                                     |
|                                                                                           | >Plain              |                                                |                                      |                                                     |
|                                                                                           | >OK                 |                                                |                                      |                                                     |
| Paper tray Tray 1>                                                                        |                     |                                                |                                      |                                                     |
| Change tray settings 8.5x14                                                               |                     |                                                |                                      |                                                     |
|                                                                                           | >OK                 |                                                |                                      |                                                     |
|                                                                                           | >Plain              |                                                |                                      |                                                     |
| Output Mathad                                                                             | -UN<br>Drint        |                                                |                                      |                                                     |
|                                                                                           | 2 sided             |                                                |                                      |                                                     |
| Lay Uut:<br>Dinding Desition:                                                             | ∠ sided<br>Top Dind |                                                |                                      |                                                     |
| Dinuing Position:                                                                         |                     |                                                |                                      |                                                     |
| r misn:                                                                                   | Staple and Fold     |                                                |                                      |                                                     |
|                                                                                           | -Center staple and  |                                                |                                      |                                                     |